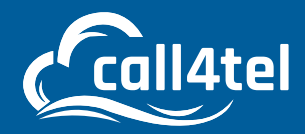

# Configuring the Call4Tel E1 Gateway

Δ

0

## INDEX

| CONNECT WAN PORT / LAN PORT ON E1 DEVICE         | 2  |
|--------------------------------------------------|----|
| WAN CONNECTION                                   | 2  |
| LAN CONNECTION                                   | 3  |
| ADDING THE GATEWAY TO THE 3CX MANAGEMENT CONSOLE | 3  |
| CALL4TEL E1 GATEWAY CONFIGURATION                | 6  |
| LOGIN CREDENTIALS                                | 6  |
| 3CX SETTINGS                                     | 6  |
| E1/T1 CONFIGURATION                              | 6  |
| USERNAME AND CREDENTIALS CONFIGURATION           | 7  |
| CONFIGURATION SUMMARY                            | 8  |
| ACTIVATION MESSAGE PROMPT                        | 8  |
| DEVICE CONFIGURED SUCCESSFULLY                   | 9  |
| GATEWAY SYSTEM STATUS                            | 9  |
| 3CX REGISTRATION VERIFICATION                    | 10 |

Call4Tel E1 Gateway is used to connect ISDN (PRI / BRI) lines.

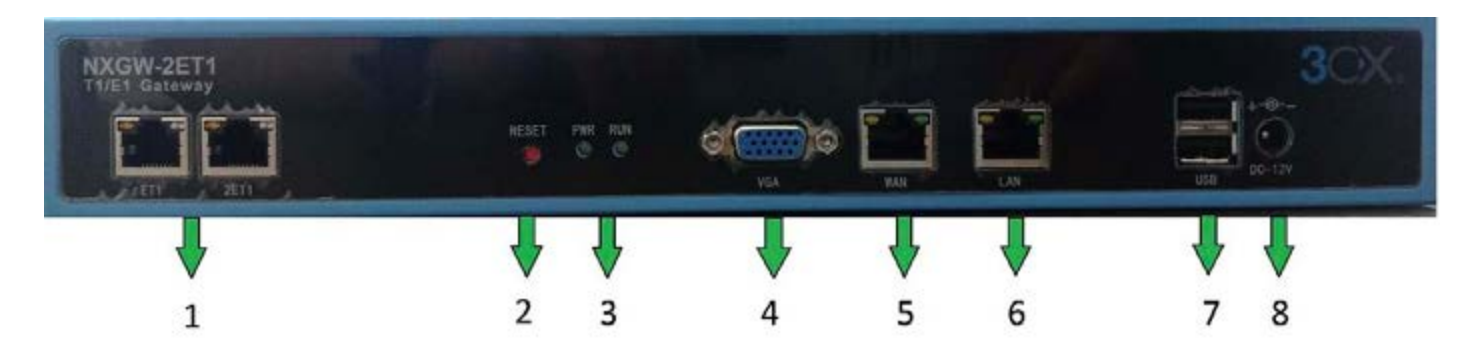

- 1. Port for E1 Line
- 2. Reset Button for Gateway
- 3. Device power indicator
- 4. VGA port
- 5. WAN Port
- 6. LAN Port
- 7. USB
- 8. Power Adapter

## **CONNECT WAN PORT / LAN PORT ON E1 DEVICE**

#### **WAN Connection**

If there is a DHCP network, you can connect it with the device via the WAN interface and extract the IP

address via an IP Scanner (based on WAN MAC found on the device).

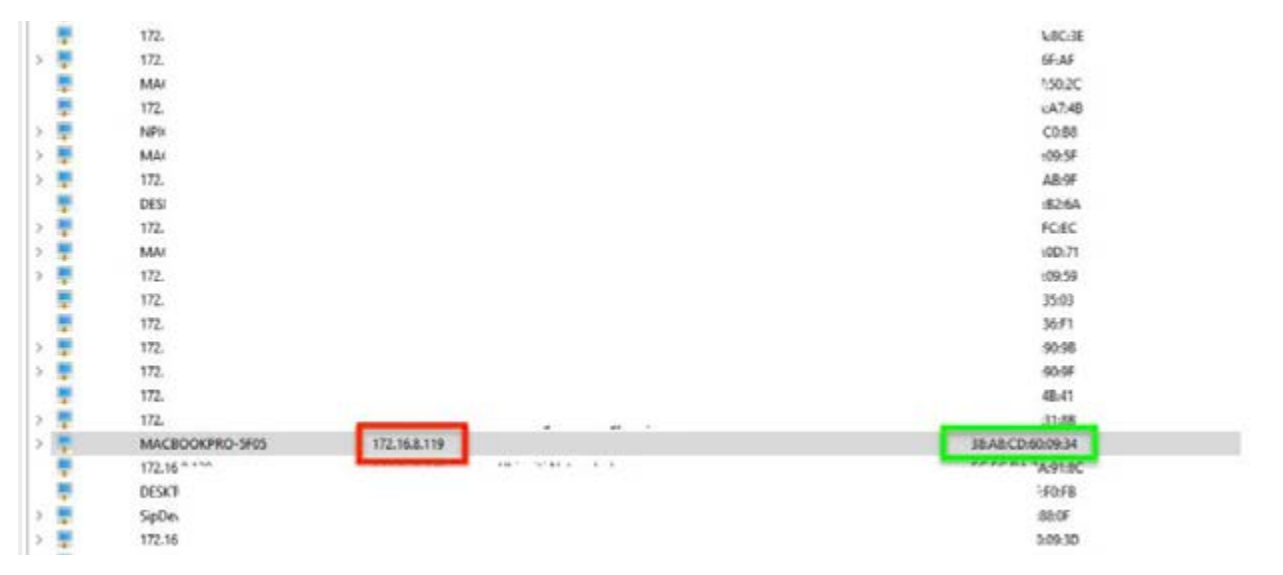

#### LAN Connection

If a DHCP network is not available, you can use LAN1 which is configured using a fixed static IP 192.168.100.99. You can configure the static IP address on your PC and try to access the device via direct connect to LAN1 LAN 1: 192.168.100.99

## ADDING THE GATEWAY TO THE 3CX MANAGEMENT CONSOLE

1. Login to your 3CX Management console --> SIP Trunk --> Add Gateway

| =       | 3CX                               |    |        |             |                                            |              |                     |                        |                |                        | Support+ U         | pdates 🔹 🎂 -            | - A-          |
|---------|-----------------------------------|----|--------|-------------|--------------------------------------------|--------------|---------------------|------------------------|----------------|------------------------|--------------------|-------------------------|---------------|
| ւի<br>± | Dashboard<br>Users                |    | SIP Tr | unks        |                                            |              |                     |                        |                |                        |                    |                         | <b>⊘</b> Help |
|         | Phones                            |    | SIP Tr | unks        |                                            |              |                     |                        |                |                        |                    |                         |               |
| 9       | SIP Trunks                        |    | +      | of SUP True |                                            | + 141107     | + And Property Line | R terrer 22 Feature 44 | O Disconte All | 27 Section Restoration | A present Provider | A Versit Densitier      |               |
| 4       | Inbound Rules                     |    | 010    | sh Coofig   | C upote                                    |              |                     |                        |                |                        | -                  |                         |               |
| ÷       | Outbound Rules                    |    |        |             |                                            |              |                     |                        |                |                        |                    |                         |               |
| 0       | Digital Receptionists             |    | Searc  | 3q          |                                            |              |                     |                        |                |                        |                    |                         |               |
| 상       | Ring Groups                       |    |        |             | Name                                       | Host         | Туре                | Sim Calls              | Main Trunk No  | Register Sent          | Register OK        | Last Failed<br>Register |               |
| 业<br>日  | Call Queues<br>Backup and Restore |    |        | •           | BeroNet<br>bero*fia DIO<br>(400/1600/6400) | 172,16,8,240 | Analog              | 1                      | 6563401006     |                        |                    |                         | 8             |
| R       | Messaging                         | ۷. |        | 144         | 14034                                      |              | 20.02001            | 1.02                   | 144141445      |                        |                    |                         |               |
| =       | Reporting                         | *  |        | •           | Border                                     | 172.16.8.244 | Provider            | 10                     | 63401006       | <u> </u>               | ~                  | ~                       | *             |
| U       | Security                          | ~  |        | •           | Border2                                    | 172.16.8.225 | Provider            | 10                     | 6563401008     | 8                      |                    |                         |               |
| ø       | Advanced                          | *  |        | •           | Call4te                                    | 172.16.8.237 | Analog              | 4                      | 6563401006     | -                      |                    |                         | ×             |
| 41      | Call Flow Apps                    |    |        | •           | Call4tel                                   | 172,16.8.94  | Analog              | 1                      | 6563402006     | 1                      | 171                | 171                     |               |
|         | Contacts                          |    |        | •           | Call4tel A/064<br>(FXO Disvice)            | 172,16,8,237 | Analog              | 1                      | 63401005       |                        |                    |                         | н             |
|         | Em                                |    |        |             | Califitel EXO                              | 172 16 8 223 | Analog              | 1                      | 6563402007     |                        | -                  |                         |               |

2. Select the Gateway

| Add PSTN Gateway                        | × |
|-----------------------------------------|---|
| Select Brand                            |   |
| Call4tel                                | ~ |
| ielect model/device                     |   |
| Call4tel PRI(E1/2E1)                    | ~ |
| lumber of Physical PSTN Ports on device |   |
| 1                                       |   |
|                                         |   |
| 4ain Trunk No                           |   |

| Brand         | Call4tel                |
|---------------|-------------------------|
| Model         | Call4Tel PRI (E1/2E1)   |
| Main Trunk No | Based on the DID Number |

3. Insert the Gateway Details

| =      | 3CX                                         |                                                                       | Support+ | Updates + | ^ ا ا 🗧 | - |
|--------|---------------------------------------------|-----------------------------------------------------------------------|----------|-----------|---------|---|
| a<br>1 | Users.                                      | Call4Tel E1 Gateway Configuration Consult divice config               |          |           | Oneo    | 1 |
| 0 N    | Phones<br>SP Trunks                         | General DIDs Caller ID Options Inbound Parameters Outbound Parameters |          |           |         |   |
| 4      | Indorumal Builes                            | Trunk Details                                                         |          |           |         |   |
| +<br>0 | Outbound Rules<br>Digital Receptionists     | Enter name for Trunk. Caldt Fel E1 Cabravay Configuration             |          |           |         |   |
| 불<br>中 | Ring Groups<br>Call Queues                  | Registrau/Server/Gateway/Hostinume.or/IP<br>172.16.8.119 B            |          | 5060      |         |   |
|        | Rackup and Restore<br>Messaging             | Number of SN calls                                                    |          |           |         |   |
| ш<br>С | Reporting<br>Security                       | Biamber of Physical PSIN Ports on device                              |          |           |         |   |
| 0<br>4 | Advanced<br>Call Flow Apps<br>Contacts      | Authentication Type of Authentication                                 |          |           |         |   |
| 6      | <ul> <li>Fax</li> <li>Fax Server</li> </ul> | Register/Account based Authentication (D (aka SIP User (D) 2000)      |          |           | -       |   |
| 1      | à ROUDECT<br>E Hosdesking                   | Authentication Password C                                             |          |           | ۲       |   |
| *      | Settings                                    | 3 Way Authentication Planaward                                        |          |           |         |   |

| A. Enter Name for Trunk            | Based on preferred Name                                            |
|------------------------------------|--------------------------------------------------------------------|
| B. Registrar / Server /<br>Gateway | Gateway IP Address configured                                      |
| C. Authentication ID               | Please use these credentials to configure the gateway in next step |

4. Click OK to proceed

#### 5. Check Device Status

|          | 3CX                               |   |         |                |                                            |               |                   |                     |               |                  |             | pdates = 🛛 🎂 =          |      |
|----------|-----------------------------------|---|---------|----------------|--------------------------------------------|---------------|-------------------|---------------------|---------------|------------------|-------------|-------------------------|------|
| 41<br>2  | Dashboard<br>Users                |   | SIP Tr  | unks           |                                            |               |                   |                     |               |                  |             |                         | Øнир |
|          | Phones.                           |   | SIP Tru | inks           |                                            |               |                   |                     |               |                  |             |                         |      |
| 0        | SIP Trunks                        |   | -       | and the second |                                            |               |                   | Your Young          | Officiality   | Charles Barrison |             | •                       |      |
| ŧ        | Inbound Rules                     |   | 07-1    | h config.      | Doleni                                     | T AND AND TO  | da hidbi 🥂 🖌 fait | a contra a proprior | O MARCINA     |                  |             | an Deport Provider      |      |
| t        | Outbound Rules                    |   |         |                |                                            |               |                   |                     |               |                  |             |                         |      |
| 0        | Digital Receptionists             |   | Search  | 1              |                                            |               |                   |                     |               |                  |             |                         |      |
| w        | Ring Groups                       |   |         |                | Name                                       | Host          | Туре              | Sim Calls           | Main Trunk No | Register Sent    | Register OK | Last Failed<br>Register |      |
| 44.<br>8 | Call Queues<br>Backup and Restore |   |         | •              | BeroNet<br>bero*fix FX0<br>(400/3600/6400) | 172.11        | Analog            | 1                   | 65            | 5                | 577.2       | -                       | ×    |
| G        | Messaging                         | ¥ |         |                |                                            |               |                   |                     |               |                  |             |                         |      |
| =        | Reporting                         | * |         | •              | Border                                     | 172.16        | Provider          | 10                  | 0             | 1                | 372         | -                       | ×    |
| U        | Security                          | ¥ |         | •              | Border2                                    | 172,30        | Providet          | 10                  | 659           | -                |             | -                       | ×    |
| 0        | Advanced                          | ^ |         | •              | Call4te                                    | 172.16        | Analog            | 1                   | 65            | -                | -           | -                       | ×    |
| 4        | Call flow Apps                    |   |         | •              | Call4tel                                   | 172.14        | Analog            | 1                   | 65            |                  | -           | .e.                     | ж    |
|          | Contacts                          |   |         | •              | Call4tel AlO64<br>(FXO Device)             | 172.16        | Analog            | 1                   | 13            |                  | (#1)        | -                       | ×    |
| 6        | Fax                               |   |         | •              | Call4Tel E1<br>Gateway<br>Configuration    | http://172.16 | El                | 30                  | 63401010      |                  |             | -                       |      |
|          | FXS/DECT                          |   | D       | •              | Calistel FX0                               | 172.16.8.223  | Analog            | 1                   | 6563401007    | 1.4              | 140         | 2                       | ×    |

- Device status was added but inactive.
- $\cdot$  Click on the device again for further configuration.
- 6. Generate Device Config

| -      | 3CX                   |   |                                                                                                    | Support+ | Updates + | A.   |   |
|--------|-----------------------|---|----------------------------------------------------------------------------------------------------|----------|-----------|------|---|
|        | Users                 |   | Call4Tel E1 Gateway Configuration Generative entry Cox Cancel                                                                                                    |          |           | Oneg | J |
| 8<br>9 | Phones<br>SIP Trunks  |   | General DIDs Caller ID Options Tribound Parameters Outbound Parameters                                                                                                    |          |           |      |   |
| 4      | Inbound Rules         |   | Truck Details                                                                                                    |          |           |      |   |
| +      | Outbound Rules        |   | Enter name for Trunk                                                                                                    |          |           |      |   |
| 0      | Digital Receptionists |   | CANATies 11 Gateway Configuration                                                                                                    |          |           |      |   |
| W      | Ring Groups           |   | ReputraciServez/Gateway Hostname or 3P                                                                                                    |          |           |      |   |
| 4      | Call Quersen          |   | 172.16.6.119                                                                                                    |          | 5068      |      |   |
|        | Backup and Restore    |   | Number of SIM Catts                                                                                                    |          |           |      |   |
| 9      | Messaging             | ¥ | 30                                                                                                    |          |           |      |   |
| 14     | Reporting             | ~ | Number of Physical PSTN Ports on device                                                                                                    |          |           |      |   |
| v      | Security              | ~ | 1                                                                                                    |          |           |      |   |
| 0      | Advanced.             | ^ |                                                                                                    |          |           |      |   |
| 4      | Call Flow Apps        |   | Authentication                                                                                                    |          |           |      |   |
| 0      | Contacts              |   | Type of Authentication                                                                                                    |          |           |      |   |
|        | Tax.                  |   | Register/Account based                                                                                                    |          |           | *    |   |
|        | Car Canad             |   | Authentication 10 (pilo SIP Uner 10)                                                                                                    |          |           |      |   |
| 1      |                       |   | 1009                                                                                                    |          |           |      |   |
|        | I HELDECT             |   | Authentisation Pausword                                                                                                    |          |           |      |   |
| 3      | inotdesking           |   |                                                                                                    |          |           | œ    |   |
| +      | Settings              |   |                                                                                                    |          |           |      |   |
| 304    | Partal                |   | a configuration of the second second s |          |           |      |   |

7. Select "Generate Device config"

# **CALL4TEL E1 GATEWAY CONFIGURATION**

• You will be directed to the Call4Tel portal upon clicking on "Generate device config".

• If you are not, the portal can be reached via the following URL http://GatewayIP/cgi-bin/php/system-wizard.php eg: http://172.16.8.119/cgi-bin/php/system-wizard.php

#### **Login Credentials**

Username: root Password: 3cx

#### **3CX Settings**

1. Enter the PBX's IP address and click on Next

| <br>         | 3CX SETTINGS |                   |
|--------------|--------------|-------------------|
| PBX address* | 172.16.8.236 | IP Address of PBX |
| PBX port     | 5060         |                   |
|              |              |                   |

#### E1/T1 Configuration

|        |               | Locale*   | Locale* Singapore ~ |        |      |                |
|--------|---------------|-----------|---------------------|--------|------|----------------|
|        |               | Mode*     | E1 🖷 TI 🤇           |        | в    |                |
| Port # | Timing Source | Interface | Framing             | Coding | CRC4 | Signalling     |
| Port 1 | 1 ~           | E1        | ccs ~               | H083 ~ | On 🗸 | PRI (CPE side) |

- A. Select the Country
- B. Choose depending on the current line (E1 or T1)
- C. Configuration set up

Click on Next upon completion

## Username and Credentials Configuration

| Group Name* | Call4Tel E1 Gateway |  |
|-------------|---------------------|--|
| Ports*      | Port-1              |  |
| User*       | 10009               |  |
| Auth        | 10009               |  |
| Secret*     | rD0Qulka7O          |  |

| Group Name   | Based on preferred Name                                                                       |
|--------------|-----------------------------------------------------------------------------------------------|
| Ports        | Tick on the Port (There will be 2 ports selection for E2 Device)                              |
| Users & Auth | Based on the Authentication ID which can be found in the 3CX manage-<br>ment console (step 2) |
| Secret Code  | Authentication Password in the 3CX management console (step 2)                                |

Click on Next to continue.

#### **Configuration Summary**

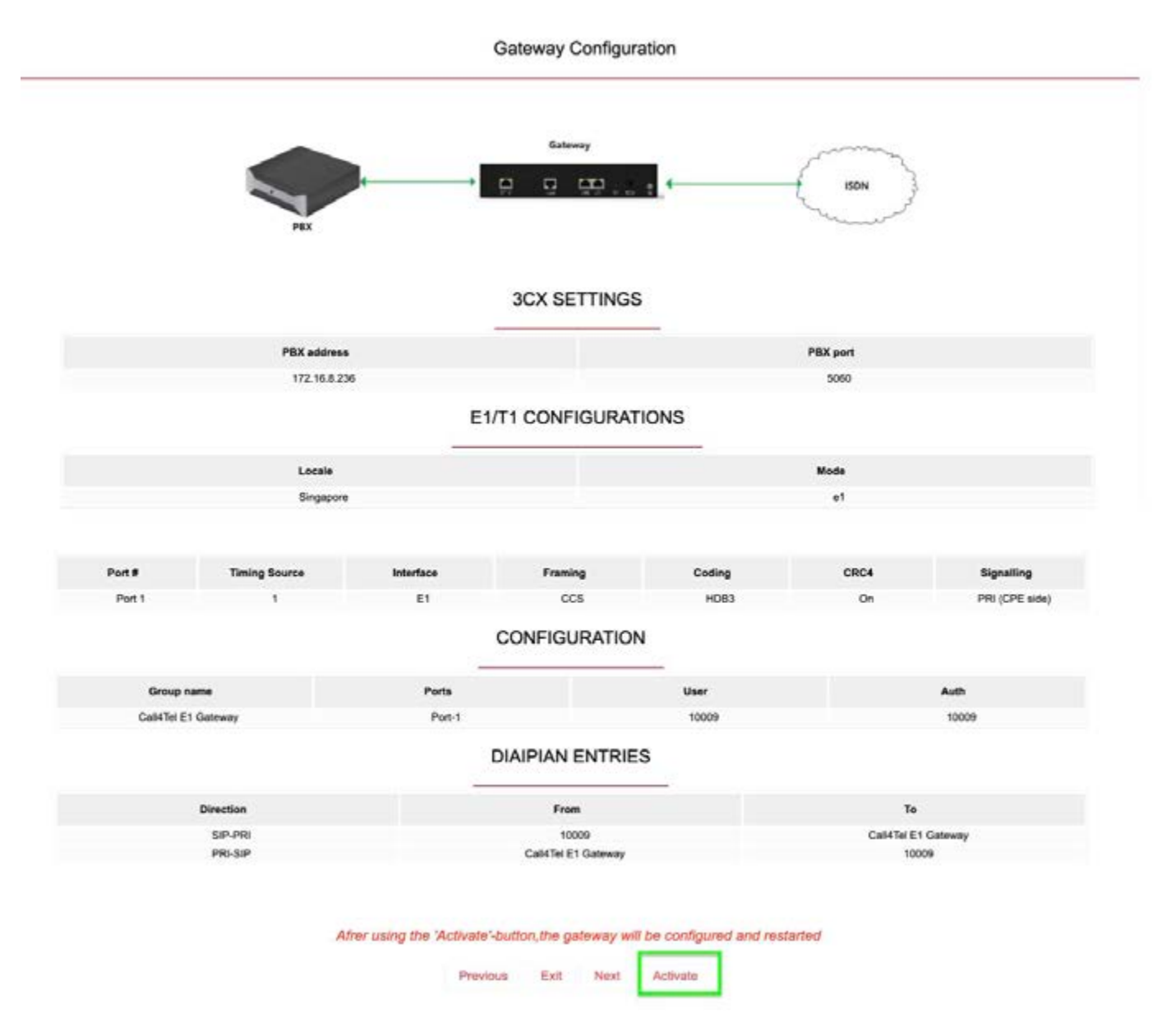

- Configuration summary as per above will appear.
- $\cdot$  Please check all the information and click on "Activate" if correct

#### Activation message prompt

172.16.8.119 says

Wait three to five minutes

ок

Activation is in progress upon receiving above prompt

### Device configured successfully

172.16.8.119 says

Save successed

ОК

#### Gateway System Status

| C     |          | 41     | tel  |       |        |   |      |     |        |       |      |    |    |    |     |    |    |     |    |    |    |    |    |             |    |     |    |    | 3  | C       | >  |
|-------|----------|--------|------|-------|--------|---|------|-----|--------|-------|------|----|----|----|-----|----|----|-----|----|----|----|----|----|-------------|----|-----|----|----|----|---------|----|
| Inder | farta D  | and an |      |       |        | _ | _    | _   | _      | _     | _    | _  | _  | _  | _   | _  | _  | _   | _  | _  | _  | _  | _  | _           | _  | _   | _  | _  | _  | _       | _  |
|       |          |        |      |       |        |   |      |     |        |       |      |    |    |    | Po  | 41 |    |     |    |    |    |    |    |             |    |     |    |    |    |         |    |
|       |          |        |      |       |        |   |      |     |        |       |      |    |    |    |     | •  |    |     |    |    |    |    |    |             |    |     |    |    |    |         |    |
|       | K 👹      | Down   | () n | ebait |        |   |      |     |        |       |      |    |    |    |     |    |    |     |    |    |    |    |    |             |    |     |    |    |    |         |    |
| Char  | utails I | Hutue  |      | 1     |        |   |      |     |        |       |      |    |    |    |     |    |    |     |    |    |    |    |    |             |    |     |    |    |    |         |    |
| Part  | 4        | 2      |      | 1000  |        |   | 7    | 200 |        | 10    | - 11 | 12 | -  | 14 | 15  | 16 | 17 | -   | 19 | 20 | 21 | 22 | 23 | 34          | 25 | 78  | 27 | 28 | 29 | 30      | 31 |
| 1     | -        | 2      | 10   | 4     | 4      | - | 20   | 4   | è      | 10    | -    | 12 | 13 | -  | 0.0 | 16 | 50 | 0 a | 0. | 20 | 20 | 20 | 20 | N<br>O<br>K | 10 | a a | 27 | 28 | 20 | 2<br>Cr |    |
| 1.00  |          | Burr   | 100  | me hi | ode Ty |   | Diab |     | 5 char | ind i |      |    |    |    |     |    |    |     |    |    |    |    |    |             |    |     |    |    |    |         |    |

Status "Ok" indicates that the device has been successfully configured

## **3CX REGISTRATION VERIFICATION**

Login to the 3CX management console --> SIP Trunk

| Ξ. | 3CX                   |   |        |              |                                            |                         |          |                       |                             |               | Support-    | Updates • 🛛 👙 • | 1       |
|----|-----------------------|---|--------|--------------|--------------------------------------------|-------------------------|----------|-----------------------|-----------------------------|---------------|-------------|-----------------|---------|
| di | Dashboard             |   | SIP T  | runks        | 6                                          |                         |          |                       |                             |               |             |                 | Quality |
|    | Users                 |   | 30.0   |              |                                            |                         |          |                       |                             |               |             |                 | arres.  |
| 8  | Phones                |   | SIP Tr | ueks         |                                            |                         |          |                       |                             |               |             |                 |         |
| 0  | SIP Trunks            |   |        |              |                                            | Property of Property of |          |                       |                             |               |             |                 |         |
| +  | Inbound Rules         |   |        | 50.500 Train | * Acquires                                 | ◆ ASCISC ◆ ANTWORP      | A DA     | The Activities of the | Outre All Disnorth Reporter | Turbat Lange  | T OBALLINED | Shourded School |         |
| ÷  | Outbound Rules        |   | Sein   | di           |                                            |                         |          |                       |                             |               |             |                 |         |
| 0  | Digital Receptionists |   |        |              |                                            |                         |          |                       |                             |               |             | Last Failed     |         |
| w  | Ring Groups           |   |        | -            | Name                                       | Hast                    | Туре     | Sim Calls             | Main Trunk No               | Register Sent | Register OK | Register        |         |
| 45 | Call Queues           |   |        | •            | BeroNet bero"fix<br>FX0<br>(491/3600/6400) | 172.16.8.240            | Analog   | 1                     | 6553401000                  | ~             | -           | -               | ×       |
| 8  | Backup and Resture    |   |        |              | Bordor                                     | 172.36.8.244            | Provider | 10                    | 63401006                    | 2             | 129         | 2               | *       |
| 9  | Messaging             | ۷ |        | •            | Border2                                    | 172.16.8.225            | Provider | 10                    | 6563401008                  | <i></i>       | ~           | -               | ж       |
| 12 | Reporting             | ۲ |        |              | Califie                                    | 172.16.8.237            | Analog   | 1                     | 6563401006                  | -             | -           | -               | ж       |
| U  | Security              | ۲ |        |              | Call+tel                                   | 172.36.0.94             | Analog   | 1                     | 6563401006                  | ÷.            |             | -               |         |
| 0  | Advanced              | ^ |        |              | Call Aud Aud 4 (7x0                        | 172.16.8.237            | Analog   | 1                     | 63402005                    |               | 1           |                 |         |
| 4  | Call Flow Apps        |   |        |              | Device)                                    |                         |          |                       |                             |               |             |                 |         |
| C  | Contacts.             |   |        | •            | Calification<br>Gateway<br>Configuration   | http://172.16.0.119/    | ¢1       | 30                    | 63495010                    |               | <u> </u>    | -               | ×       |
|    | F Pas                 |   | 171    |              | Calified 700                               | 172.16.8.225            | Analog   | 1                     | 6553401007                  |               |             |                 |         |
| 4  | Fax Server            |   | 1      | -            | Pulling Pre                                | 177 10 8 970            |          |                       | 1523401000                  |               |             |                 | 1.00    |
|    | RS/DECT               |   |        |              | Canaditis LV-5                             | 112.10.0.201            | ward.    | *                     | NUM PROTOCOL                |               |             |                 |         |
|    | Hotdesking            |   |        | •            | CARNAL PROFILES                            | 172.36.8.119            | 41       | 30                    | 4563401096                  | -             | -           | -               | ж       |

Device status has become Green and Active.